# 1 Installation Instructions 1-1 Installation Preparations

System requirements for installing the software

\* Industrial control computer, internal storage at least 1G, storage capacity of hard disk at least 100G.

- \* Microsoft Windows XP
- \* Microsoft Office2003 (If there is no need to print statements, this requirement can be ignored.)
- \* At least a serial interface.
- \* At least a USB interface.
- \* Displayer resolution is greater than 1024\*768.

### **1-2 Installation**

| 👪 Installation-DCS2011                                                                                               | X                                                                                    |
|----------------------------------------------------------------------------------------------------|--------------------------------------------------------------------------------------|
| 语言 Languege                                                                                                    |                                                                                      |
| Required Operating System Must be Window<br>Install Folder CABN_2011<br>Get Ready to Install, Click < >> >, or Click | v XP.<br>                                                                            |
|                                                                                                    | w洞 Cancer                                                                            |
|                                                                                                    |                                                                                      |
| Munical Installation-DCS2011                                                                                         | ×                                                                                    |
| 语音 Languege install                                                                                                  | ×                                                                                    |
| Required Or (2) This Operation will Initiate your Password to be one                                                 | (1) Space, and Other Data Files will be Default. Do You Still Really Want to do It ? |
| Instal                                                                                                    |                                                                                      |
| Get Ready to Install, Click < >> >, or Click <cancel></cancel>                                                       | • to Exit Installation                                                               |
|                                                                                                    |                                                                                      |
|                                                                                                    | >> 取消 Cancel                                                                         |

From installation package double click "SETUP".

After the installation, restart the computer, insert the auxiliary Data Disk into the USB interface and double click "Dsc2011" on the desktop to start the system.

After the installation, do not delete or modify the documents under the category of 3N\_2011 in Disk C, or the system will run with errors.

Keep the password in a safe place.

If you forget the password, please install again and initialize the password to the factory setting (with a white space).

# 2 Svstem Description 2-1 Start Running

Double click the icon of "DCS\_2011" to run the system.

Note: USB Disk Must Put in after installation. If not recognizable, restart the computer.

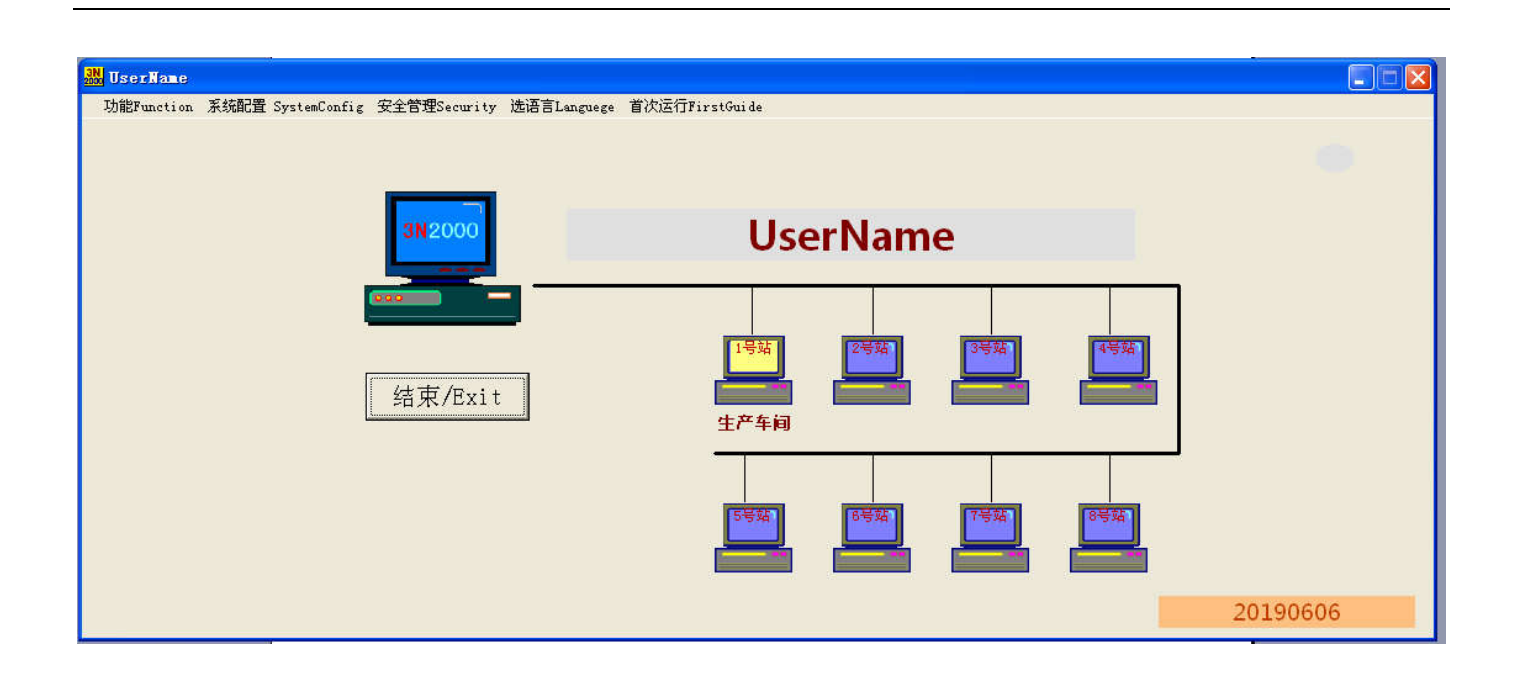

A: The computer in the screen symbolizes the host and 8 small computers symbolize the workstation of working station. Flashes when the workstation is communicating. Yellow shows it is calling. Green shows the workstation is answering. Click the icon of workstation to display the workstation screen.B: Double click username field to input the username.

# 2-2 Instructions about the main page

Correct system configuration is important for the normal operation. The following is the specific operating instruction.

#### 2-2-1 Password

The system has two sets of password, one for administrator and the other one for running the system. The administrator password is used when the system is configured such as selecting the communication interface and defining workstation. Operation password is used in operation such as formula calculation and remote operation. The initial values of both of two sets of password are a white space. The user should change the password firstly during system configuration and keep the password properly. If the password is lost and the system fails to run, install again and initialize the password to the initial value. Two sets of password are kept by the administrator and the operator respectively. The password kept by the administrator is at a higher level and can be used where the password for operator is needed but not the opposite.

The Enter Password Window is displayed as follows:

| 🚾 Input Administrator Password |       |           | X |
|--------------------------------|-------|-----------|---|
| Input Administrator PassWord   | 确定 Ok | 取消 Cancel |   |

Your password must contain four (4) letters or numbers.

# 2-2-2 Change the administrator password

| 功能Function 系統配置 SystemConfig 安全管理Security 选语言Languege 首次运行FirstGuide<br>安全策略Option<br>解除权限Lock<br>修改管理员密码Modify Administrator PassWord<br>修改运行密码Modify Operator PassWord<br>3N2000<br>(1) (1) (1) (1) (1) (1) (1) (1) (1) (1) |
|----------------------------------------------------------------------------------------------------|
| Todify the Administrator Password                                                                                                    |
| Input original Administrator PassWord                                                                                                    |
| Lodify the Administrator Password                                                                                                    |
| Input original Administrator PassWord<br>* Input New PassWord                                                                                                    |
| Todify the Administrator Password                                                                                                    |
| Input original Administrator PassWord * Input New PassWord Again                                                                                                    |

| Exe_NodAdminPassWord                                                                                                    |                            |
|----------------------------------------------------------------------------------------------------|----------------------------|
| OK !!! Please Take Care Your Password File, Prevent From Being Demaged. File Name = C:\3N_2                                                                                                    | 2011\SSS\AdminPassword.Txt |
| (                                                                                                    |                            |
| al and a second second s |                            |

## 2-2-3 Change the operation password

The procedure of changing the operation password is the same as that of administrator password.

If the system prompts to enter the old password, it can be operation password and can also be the administrator password.

## 2-2-4 Set up communication parameters

| 🔜 UserName |                                                                                                    |                           |                  |
|------------|----------------------------------------------------------------------------------------------------|---------------------------|------------------|
| 功能Function | 系統配置 SystemConfig       安全管理Security         设置通讯端口Comm Parameter       设备组态 Model Setting         工作站定义Station Define       班次设置Report Style         3N2000 | 选语言Languege 首次运行FirstG    | uide<br>UserName |
| 😼 Input Ad | ministrator Password                                                                                                    |                           |                  |
| Input .    | Administrator PassWord                                                                                                    | 确定 Ok                     | 取消 Cancel        |
|            | Communication Par                                                                                                    | ameters                   | 3                |
|            | Com3<br>确定 Ok                                                                                                    | 19200 <b>•</b><br>退出 Exit |                  |

A: Set Communication port and baud rate .

B: In case using USB serial port for communication, click "my computer" - "property" - "hardware manager" to determine the right port number.

C: Baud must be same meaning as <E9> parameter in Scale Controller.

E9=0 Baud 2400

E9=1 Baud 4800

- E9=2 Baud 9600
- E9=3 Baud 19200

#### 2-2-5 Device configuration

Set up the parameters for connecting with all communication on field sites. Enter administrator password before enter the page and the page is displayed as follows:

| an UserName |                   |              |             |                |
|-------------|-------------------|--------------|-------------|----------------|
| 功能Function  | 系统配置 SystemConfig | 安全管理Security | 选语言Languege | 首次运行FirstGuide |
|             | 设置通讯端口Comm Par    | ameter       |             |                |
|             | 设备组态 Model Setti  | ng           |             |                |
|             | 工作站定义Station De   | fine         |             |                |
|             | 班次设置Report Style  | -            |             |                |
|             |                   | 3N2000       |             | Us             |
|             |                   | 3N2000       |             | U              |

| <br> | orarie orar. |        |         |      |                |              |             |           |                                                    |
|------|--------------|--------|---------|------|----------------|--------------|-------------|-----------|----------------------------------------------------|
| 设备编号 | Comm Address | Model  | Station | Loop | OnLine/OffLine | Linkage/Sole | Loop Icon   | Loop Name |                                                    |
| 1    | 1            | 0405-F | 1       | 01   | OnLine         | Linkage      | Screw Scale | aaaa      | Cotting Way Click the Item need to be set. Dight   |
| 2    | 2            | 0405-F | 1       | 02   | OnLine         | Linkage      | Screw Scale | bbbb      | Setting way: Click the item need to be set, kight. |
| 3    | 3            | 0405-F | 1       | 03   | OnLine         | Linkage      | Screw Scale | eece      | Right Click to enter Sub Minus. Choose from List   |
| 4    | 4            | 0405-F | 1       | 04   | OnLine         | Linkage      | Screw Scale | dddd      | Paramotor:                                         |
| 5    | 5            | 0405-F | 1       | 05   | OnLine         |              |             | eeee      | Farameter.                                         |
| 6    | 6            | 0405-F | 1       | 06   |                |              |             | ffff      | Comm Address: Communication Address of Sca         |
| 7    | 7            | 0405-F | 1       | 07   |                |              |             | 6666      | Enter> must followed after input                   |
| 8    | 0            | 0405-F | 1       | 08   |                |              |             | hbbb      | Model: Model of Scale Controller                   |

Select the device to set up and mouse right click.

| D | efine V | orking Stati | ion    |         |          |                |              |             |           |
|---|---------|--------------|--------|---------|----------|----------------|--------------|-------------|-----------|
|   | 设备编号    | Comm Address | Model  | Station | Loop     | OnLine/OffLine | Linkage/Sole | Loop Icon   | Loop Name |
|   | 1       | 1            | 0405-F | 1       | 01       | OnLine         | Linkage      | Screw Scale | aaaa      |
|   | 2       | 2            | 0405-F | 1       | 02       | OnLine         | Linkage      | Screw Scale | bbbb      |
|   | 3       | 3            | 0405-F | 1       | 03       | OnLine         | Linkage      | Screw Scale | ecce      |
|   | 4       | 4            | 0405-F | 1       | 04       | OnLine         | Linkage      | Screw Scale | dddd      |
|   | 5       | 5            | 0405-F | 1       | 05       | OnLine         |              |             | eeee      |
|   | 6       | 6            | 0405-F |         |          |                |              |             | ffff      |
|   | 7       | 7            | 0405-F |         |          |                |              |             | 8666      |
|   | 8       | 0            | 0405-F |         | 0405-F   | -              |              |             | hhhh      |
|   | 9       | 0            |        |         |          |                |              |             |           |
|   | 10      | 0            |        |         | 0405-1   |                |              |             |           |
|   | 11      | 0            |        |         | 0405-E07 | (8)            |              |             |           |
|   | 12      | 0            |        |         | 0100 201 |                |              |             |           |
|   | 13      | 0            |        |         |          |                |              |             |           |
|   | 14      | 0            |        |         |          |                |              |             |           |

#### **Selection method:**

Click to select the item to be modified (color will change) and mouse right click to enter the submenu and define all the parameters by the dropdown menu.

#### Instructions:

Comm Address: Communication address of the scale controller.

Attention 1: <Enter> need to confirm. or the operation will be void.

Attention 2: This Value must save as parameter of <A5> on scale controller..

Model: Referring to the model of devices which can connect with this system.

Station: Referring to the workstation of the device. Default value: No.1 station.

Referring to the loop of the workstation of the device, available Selection 8,12,16. Loop:

Online/Offline: Define whether online or not. Device that is standby or not running is better to be "Offline", or the communication speed will be influenced.

- Linkage/Sole: Defining whether the device to get unified controlling. Linkage: Consistent action (start or Stop).
- Loop Icon: The icon is used to select the device and it is displayed on the workstation page.
- Loop Name: Used to select the device loop and it is displayed on the workstation page.

*Note 1: The setup is very important and make sure to check the data carefully after saving it to ensure the accuracy of the data.* 

Note 2: Be sure to press "Enter" button after entering the correspondence address.

### 2-2-6 Definition of workstation

| Th能Function                                                                                                    | 系统配器 Swetten              | Config 🛱          | Z全管理Sacurity         | 选语言L。          |            | 首次运行First              | Guide  |  |  |
|----------------------------------------------------------------------------------------------------|---------------------------|-------------------|----------------------|----------------|------------|------------------------|--------|--|--|
| SOURIECTOR                                                                                                    |                           |                   | (+ B.4.Security      |                | nignege    | E1X/E1JTIIS(           | Juliue |  |  |
|                                                                                                    | 设置通讯端口Comm Parameter      |                   |                      |                |            |                        |        |  |  |
| 设备组态 Model Setting                                                                                                    |                           |                   |                      |                |            |                        |        |  |  |
| 工作站定义Station Define                                                                                                    |                           |                   |                      |                |            |                        |        |  |  |
|                                                                                                    | 班次设置Repor                 | rt Style          |                      |                |            |                        |        |  |  |
| Station Define                                                                                                    |                           |                   |                      |                |            |                        |        |  |  |
|                                                                                                    |                           |                   |                      |                |            |                        |        |  |  |
|                                                                                                    |                           |                   |                      |                |            |                        |        |  |  |
|                                                                                                    |                           |                   |                      |                |            |                        |        |  |  |
| 号 StationType Displ                                                                                                    | ayName Total              | ClrTotal          | DisTotal             | Unit           | Loop       | PeiBi                  |        |  |  |
| 号 StationType Displ<br>1 0405 生产<br>2                                                                                         | ayName Total<br>车间 Total  | ClrTotal<br>Never | DisTotal<br>XX.XXXX  | Unit<br>Kilo/M | Loop<br>12 | PeiBi<br>System Ration |        |  |  |
| 号 StationType Displ<br>1 0405 生产<br>3 4                                                                                       | ayName Total<br>辛百 Total  | ClrTotal<br>Never | DisTotal<br>XX.XXXX  | Unit<br>Kilo/M | Loop<br>12 | PeiBi<br>System Ration |        |  |  |
| 号 StationType Disp1<br>1 0405 生产<br>2 3<br>4                                                                                  | ayName Total<br>车间 Total  | ClrTotal<br>Never | DisTotal<br>XX. XXXX | Unit<br>Kilo/M | Loop<br>12 | PeiBi<br>System Ration |        |  |  |
| 号 StationType Displ<br>1 0405 生产<br>3<br>4                                                                                    | ayName Total<br>车间 Total  | ClrTotal<br>Never | DisTotal XX.XXXX     | Unit<br>Kilo/M | Loop<br>12 | PeiBi<br>System Ration |        |  |  |
| 号 StationType Displ<br>1 0405 生产<br>2<br>3<br>4                                                                               | ayName Total<br>车间 Total  | ClrTotal<br>Never | DisTotal XX. XXXX    | Unit<br>Kilo/M | Loop<br>12 | PeiBi<br>System Ration |        |  |  |
| 号 StationType Displ<br>1 0405 生产<br>2 3<br>4                                                                                  | ayName Total<br>辛间 Total  | ClrTotal<br>Never | DisTotal XX. XXXX    | Unit<br>Kilo/M | Loop<br>12 | PeiBi<br>System Ration |        |  |  |
| 号 StationType Displ<br>1 0405 生产<br>3<br>4                                                                                    | ayName Total<br>车间 Total  | ClrTotal<br>Never | DisTotal XX.XXXX     | Unit<br>Kilo/M | Loop<br>12 | PeiBi<br>System Ration |        |  |  |
| 号 StationType Displ<br>1 0405 生产<br>3<br>4                                                                                    | ayName Total<br>419 Total | ClrTotal<br>Never | DisTotal XX. XXXX    | Unit<br>Kilo/M | Loop<br>12 | PeiBi<br>System Ration |        |  |  |
| StationType         Displ           1         0405         生产           3         -         -           4         -         - | ayName Total<br>470 Total | ClrTotal<br>Never | DisTotal XX. XXXX    | Unit<br>Kilo/M | Loop<br>12 | PeiBi<br>System Ration |        |  |  |

A: Be sure to set up <Medel Setting> before <StationDefine>.

B: The first line is workstation 1 and so on.

C: Changing method: mouse click and select the item to be changed (the color will change). Mouse right click and enter the submenu and define by the dropdown menu.

**《StationType》**: The selectable station names are listed in the dropdown menu. 0405 is a special feeder station and Control is the data collection.

**(DisplayName)**: Determined by user.

**(Total)** : **(Total)** : Displays the accumulated amount come from the controlled device.

«Shift» : Shift output calculated by the system.

**《DisTotal》**: Production display range.

**(Unit)** : Goal unit and flow rate unit to be consistent with device.

**(Loop)** : According to the specific applications, 8, 12 or 16 loops can be selected.

## 2-2-7 Report setup

| b能Function                  | 系统配置 SystemConfig        | 安全管理Security       | 选语言Langueg         | e 首次运行First      | Gui de   |
|-----------------------------|--------------------------|--------------------|--------------------|------------------|----------|
|                             | 设置通讯端口Comm Par           | ameter             |                    |                  |          |
|                             | 设备组态 Model Setti         | ng                 |                    |                  |          |
|                             | 上作站定义Station De<br>和论语罢P | fine               |                    |                  |          |
|                             | OTIV CE Webot ( 2 CA16   |                    |                    |                  | <b>1</b> |
|                             |                          | 3N2000             |                    |                  | Use      |
| nort Style                  |                          |                    |                    |                  |          |
| yost style                  |                          |                    |                    |                  |          |
| 工作站                         | Report Type              |                    | First Begin 8:00   | ))               | 1        |
| Cement Wo                   | rk 🗕 Three,Each 8 hours  | - Sec              | ond Beain          | 16:00            | 1        |
|                             |                          |                    | nird Begin         | 0:00             |          |
|                             |                          | Fou                | urth Begin         |                  | -        |
|                             |                          |                    |                    |                  |          |
|                             | ↓ If date=1,             | month report start | from the first da  | y of current mon | th       |
| Month Beair                 | If date<>                | 1, then month repo | ort start from the | day of last mont | n.,      |
| Month Begir <mark>]</mark>  |                          |                    |                    |                  |          |
| Month Begirj <mark>1</mark> |                          | T                  |                    |                  |          |

A: Report Style: Two shifts, each 12 hours. Or three shifts, each 8 hours, Or four shifts, each 6 hours.B: Starting time of each shift: Select from the dropdown menu. After the starting time of each shift is changed, the starting time of the second, third and fourth shift will be changed accordingly.C: With more than one station, make sure to select the right name of the station before changing these parameters.

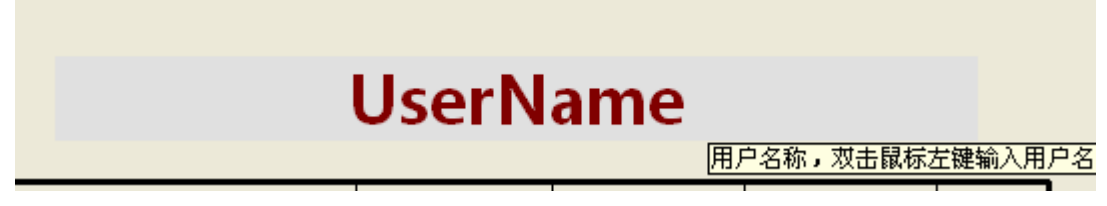

Double click the user name on the home page and enter the administrator password.

| Define Report Time Parameters                                                        |  |
|--------------------------------------------------------------------------------------|--|
| Input user name into below box. The maximum length of inout string is 20 characters. |  |
| UserName                                                                             |  |
| SAVE Exit                                                                            |  |
| Cement Vork                                                                          |  |

# 2-2-9 Safety strategies

| User   | Name                        |                                                      |                                                                         |                                                    |                                               |                                                     |
|--------|-----------------------------|------------------------------------------------------|-------------------------------------------------------------------------|----------------------------------------------------|-----------------------------------------------|-----------------------------------------------------|
| 功能Fr   | nnction 系统配置 SystemCon      | fig     安全管理S       安全策響<br>解除权限       修改管理     修改运行 | ecurity 选语言Lar<br>Apption<br>QLock<br>更密码Modify Adm:<br>丁密码Modify Opera | guege 首次运行Fi<br>inistrator PassWor<br>tor PassWord | rstGuide<br>•d                                |                                                     |
| Safety | Setting                     |                                                      |                                                                         |                                                    |                                               |                                                     |
| 1      | Start/Stop 🔎 No Passw       | Oper Passw                                           | Admin Passw                                                             | Before Action                                      | No Confirm                                    | Confirm                                             |
| 2      | Set Goal 🔿 No Passw         | Oper Passw                                           | Admin Passw                                                             | Before Action                                      | 🗢 No Confirm                                  | Confirm                                             |
| 3      | Clear Total 🤉 No Passw      | Oper Passw                                           | Admin Passw                                                             | Before Action                                      | C No Confirm                                  | Confirm                                             |
| 4      | Zero Process 🔿 No Passw     | Oper Passw                                           | Admin Passw                                                             | Before Action                                      | 🗢 No Confirm                                  | Confirm                                             |
| 5      | Change Ration 🤉 No Passw    | Oper Passw                                           | Admin Passw                                                             | First Running, al                                  | I permissions need a                          | administrator password.                             |
| 6      | Change User Name 🧿 No Passw | C Oper Passw                                         | Admin Passw                                                             | Admin Password<br>Item 1,2,3,4,5, w                | l higher than opera<br>ith permission set o   | tor password.<br>nly first operation need passwore. |
| 7      | Shift Define 🔿 No Passw     | Oper Passw                                           | Admin Passw                                                             | Item 6,7,8,every<br>For Safety, bette              | operation require p<br>er cancel right in tin | assword.<br>ne after operation done.                |
| 8      | Station Define C No Passw   | Oper Passw                                           | Admin Passw                                                             |                                                    |                                               |                                                     |
|        |                             | ī                                                    |                                                                         | 退屮 Evit                                            | 1                                             |                                                     |

A: If the operation needs a password, a input box will appear only at the first operation. Later, the same operation doesn' t need to enter the password repeatedly. Be sure to unlock the permission after the operation is finished. After unlocking the permission, the same operation needs password again.

B: If the operation needs to answer the qualifying questions, then each time the operation will be followed by a confirmation box.

# 2-3 Function menu

## 2-3-1 Event recorder

| 3<br>20 | UserName   |        |              |              |             |                |
|---------|------------|--------|--------------|--------------|-------------|----------------|
|         | 功能Function | 系统配置   | SystemConfig | 安全管理Security | 选语言Languege | 首次运行FirstGuide |
| Γ       | 系统说明Descr  | iption | 1            |              |             |                |
|         | 事件记录器      |        |              |              |             |                |
| -       | 退出Quit     |        |              |              |             |                |
| 1       |            |        | -            |              |             |                |

#### Log Check

|    |           |          | Event                            | Station     | Loop    | L              |
|----|-----------|----------|----------------------------------|-------------|---------|----------------|
| 20 | 2019-6-24 | 12:10:39 | Modify Safety Strategy           |             |         |                |
| 19 | 2019-6-24 | 11:26:39 | Change Administrator Password    |             |         |                |
| 18 | 2019-6-24 | 11:26:26 | Change Administrator Password    |             |         |                |
| 17 | 2019-6-24 | 11:03:12 | Modify Safety Strategy           |             |         |                |
| 16 | 2019-6-24 | 11:03:03 | Modify Safety Strategy           |             |         |                |
| 15 | 2019-6-24 | 11:00:10 | Modify Safety Strategy           |             |         |                |
| 14 | 2019-6-24 | 10:25:49 | Modify Safety Strategy           |             |         |                |
| 13 | 2019-6-24 | 10:25:25 | Modify Safety Strategy           |             |         |                |
| 12 | 2019-6-24 | 10:24:17 | Modify Safety Strategy           |             |         |                |
| 11 | 2019-6-21 | 16:14:40 | Station Command: Stopo All Scale | Cement Work |         |                |
| 10 | 2019-6-21 | 16:14:31 | Station Command: Start All Scale | Cement Work |         |                |
| 9  | 2019-6-21 | 14:28:44 | Modify One Scale Goal            | Cement Work | 5       |                |
| 8  | 2019-6-21 | 14:28:44 | Modify One Scale Goal            | Cement Work | 4       |                |
| 7  | 2019-6-21 | 14:28:44 | Modify One Scale Goal            | Cement Work | 3       |                |
| 6  | 2019-6-21 | 14:28:44 | Modify One Scale Goal            | Cement Work | 2       |                |
| 5  | 2019-6-21 | 14:28:44 | Modify One Scale Goal            | Cement Work | 1       |                |
| 4  | 2019-6-21 | 14:27:43 | Station Command: Stopo All Scale | Cement Work |         |                |
| 3  | 2019-6-21 | 14:27:37 | Alarm End                        | Cement Work | 1       |                |
| 2  | 2019-6-21 | 14:27:35 | Alarm Begin                      | Cement Work | 1       |                |
| 1  | 2019-6-21 | 14:27:27 | Station Command: Start All Scale | Cement Work |         | •              |
|    |           |          | 171                              | ET PScroop  | ( → T/F | Eile Bull Evit |

# 2-4 Station page

### 2-4-1 Page 1: 0405 station

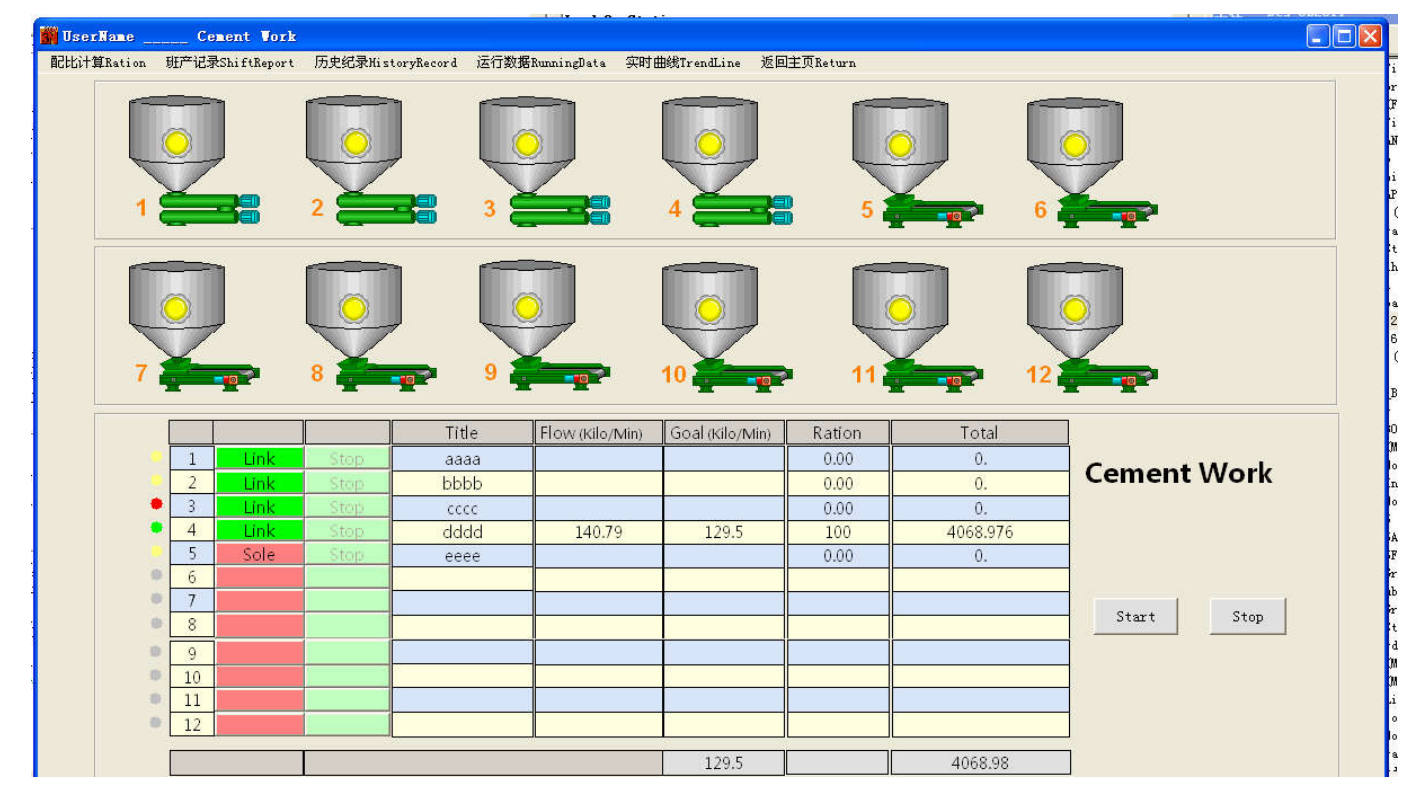

**«Start /Stop»** controls the start or stop of the following linkage loops.

# 2-5 Submenu of station page

### 2-5-1 Ratio calculation

According to the total goal and the ratio, the goal of each loop can be calculated. Also, the total goal and ratio can be calculated according to the goal of each loop.

| <ul> <li>总给定</li> <li>总百分</li> </ul>              | ,Computer<br>Goal(t/h)<br>(K/M)<br>分比Percent | 7.77<br>129.5<br>100 | ;<br>% | UU场On Sit<br>总给定G<br>(K<br>累计产量Tc | e<br>oal (t/h)<br>/M) 1<br>otal (t) 40 | 7.77<br>129.5<br>176.25 | 单位 Unit<br>Kilo/Min                                                                                             | ગ્ર  | 2000                                     |
|---------------------------------------------------|----------------------------------------------|----------------------|--------|-----------------------------------|----------------------------------------|-------------------------|----------------------------------------------------------------------------------------------------|------|------------------------------------------|
|                                                   | 1                                            | 2                    | 3      | 4                                 | 5                                      | 6                       | 7                                                                                                    | 8    |                                          |
| Title                                             | aaaa                                         | bbbb                 | cccc   | dddd                              | eeee                                   | ffff                    | gggg                                                                                                    | hhhh | Title                                    |
| Goal                                              | 129.5                                        | 0                    | 0      | 0                                 | 0                                      |                         |                                                                                                    |      | Goal                                     |
| Ration                                            | 100                                          | 0                    | 0      | 0                                 | 0                                      |                         |                                                                                                    | j.   | Ration                                   |
|                                                   | 来自现场 Form                                    | n Site               |        |                                   |                                        |                         |                                                                                                    |      |                                          |
| Goal                                              |                                              |                      |        | 129.5                             |                                        |                         |                                                                                                    |      | Goal                                     |
| Ration                                            | 0                                            | 0                    | 0      | 100                               | 0                                      |                         |                                                                                                    |      | Ration                                   |
| Flow                                              |                                              |                      |        | 140.76                            |                                        |                         | Î.                                                                                                    |      | Flow                                     |
| Total                                             | 0                                            | 0                    | 0      | 4076.249                          | 0                                      |                         | i i                                                                                                    |      | Total                                    |
|                                                   | 9                                            | 10                   | 11     | 12                                | 13                                     | 14                      | 1 5                                                                                                    | 16   |                                          |
|                                                   |                                              |                      |        |                                   |                                        |                         |                                                                                                    |      | Title                                    |
| Title                                             |                                              |                      | 1      |                                   |                                        |                         | and party and the second second second second second second second second second second second second second se |      |                                          |
| Title<br>Goal                                     |                                              |                      | ·      | -ii                               | 0                                      | 0                       | 0                                                                                                    | 0    | Goal                                     |
| Title<br>Goal<br>Ration                           |                                              |                      |        |                                   | 0                                      | 0                       | 0                                                                                                    | 0    | Goal<br>Ration                           |
| Title<br>Goal<br>Ration                           | 来自现场From                                     | )<br>Site            | -      |                                   | 0                                      | 0                       | 0                                                                                                    | 0    | Goal<br>Ration                           |
| Title<br>Goal<br>Ration<br>Goal                   | 来自现场From                                     | n Site               |        |                                   | 0                                      | 0                       | 0                                                                                                    | 0    | Goal<br>Ration<br>Goal                   |
| Title<br>Goal<br>Ration<br>Goal<br>Ration         | 来自现场From                                     | n Site               |        |                                   | 0                                      | 0                       | 0                                                                                                    | 0    | Goal<br>Ration<br>Goal<br>Ration         |
| Title<br>Goal<br>Ration<br>Goal<br>Ration         | 来自现场From                                     | n Site               |        |                                   | 0                                      | 0                       | 0                                                                                                    | 0    | Goal<br>Ration<br>Goal<br>Ration<br>Flow |
| Title<br>Goal<br>Ration<br>Goal<br>Ration<br>Flow | 来目现场From                                     | n Site               |        |                                   | 0                                      |                         | 0                                                                                                    | 0    | Goal<br>Ration<br>Goal<br>Ration<br>Flow |

D: **(Calculation)** refers to changing the ratio (total output, percentage) or the goal, and start to calculate after clicking this order.

E: **《DownLoad》** Transmit the new goal to the lower scale. Make sure to check the correction of the data before clicking "DownLoad".

F: While changing the percentage, it is recommended to be 100%.

# 2-5-2 Running data

The running data can be regarded as a result of communicating with the lower computer.

| Material | G. | Status | A.Begin | A.End | StartT | StopT | Goal | Percent | Flow | Total | Comm |
|----------|----|--------|---------|-------|--------|-------|------|---------|------|-------|------|
| 1        | 1  | 停机     |         |       |        |       |      | 0       |      | 0     | 0    |
| 2        | 1  | 停机     |         |       |        |       |      | 0       |      | 0     | 0    |
| 3        | 1  | 停机     |         |       |        |       |      | 0       |      | 0     | 0    |
| 4        | 1  | 停机     |         |       |        |       |      | 0       |      | 0     | 0    |
| 5        | 1  | 停机     |         |       |        |       |      | 0       |      | 0     | 0    |
| 6        | 1  | 停机     |         |       |        |       |      | 0       |      | 0     | 0    |
| 7        | 1  | 停机     |         |       |        |       |      | 0       |      | 0     | 0    |
| 8        | 1  | 停机     |         |       |        |       |      | 0       |      | 0     | 0    |

The data will be saved every hour and the old data will become historical date. You can click the historical data order. On the historical data page, the data can be checked in sequence. You can also input the year and the month to check the data.

| 日报DayReport  <br>19-06-24 | 月报 Mont | hReport (Exc | - 1 C |        |      |      |      |      |   |    |    |    |        |  |
|---------------------------|---------|--------------|-------|--------|------|------|------|------|---|----|----|----|--------|--|
| 19-06-24                  |         |              |       |        |      |      |      |      |   |    |    |    |        |  |
|                           | 1       | 2            | 3     | 4      | 5    | 6    | 7    | 8    | 9 | 10 | 11 | 12 | Total  |  |
|                           | aaaa    | bbbb         | cccc  | dddd   | eeee | ffff | 6666 | hhhh |   |    |    |    |        |  |
| 08:59:59                  | 0       | 0            | 0     | 11.32  | 0    | 0    | 0    | 0    | 0 | 0  | 0  | 0  | 11.32  |  |
| 09:59:59                  |         |              |       | . 9    |      |      |      |      |   |    |    |    | . 9    |  |
| 10:59:59                  | 0       | 0            | 0     | 209.23 | 0    | 0    | 0    | 0    | 0 | 0  | 0  | 0  | 209.23 |  |
| 11:59:59                  | 0       | 0            | 0     | 222.22 | 0    | 0    | 0    | 0    | 0 | 0  | 0  | 0  | 222.22 |  |
| 12:37:59                  | 0       | 0            | 0     | 96.43  | 0    | 0    | 0    | 0    | 0 | 0  | 0  | 0  | 96.43  |  |
|                           |         |              |       |        |      |      |      |      |   |    |    |    |        |  |
|                           |         |              |       |        |      |      |      |      |   |    |    |    |        |  |
| Shift 1                   | 0       | 0            | 0     | 540.1  | 0    | 0    | 0    | 0    | 0 | 0  | 0  | 0  | 540.1  |  |
|                           |         |              |       |        |      |      |      |      |   |    |    |    |        |  |
|                           |         |              |       |        |      |      |      |      |   |    |    |    |        |  |
|                           |         |              |       |        |      |      |      |      |   |    |    |    |        |  |
|                           |         |              |       |        |      |      |      |      |   |    |    |    |        |  |
|                           |         |              |       |        |      |      |      |      |   |    |    |    |        |  |
|                           |         |              |       |        |      |      |      |      |   |    |    |    |        |  |
|                           |         |              |       |        |      |      |      |      |   |    |    |    |        |  |
| Shift 2                   | 0       | 0            | 0     | 0      | 0    | 0    | 0    | 0    | 0 | 0  | 0  | 0  | 0      |  |
| Shirez                    |         |              |       |        | 0    |      |      |      | 0 |    |    |    | •      |  |
|                           |         |              |       |        |      |      |      |      |   |    |    |    |        |  |
|                           |         |              |       |        |      |      |      |      |   |    |    |    |        |  |
|                           |         |              |       |        |      |      |      |      |   |    |    |    |        |  |
|                           |         |              |       |        |      |      |      |      |   |    |    |    |        |  |
|                           |         |              |       |        |      |      |      |      |   |    |    |    |        |  |
|                           |         |              |       |        |      |      |      |      |   |    |    |    |        |  |
|                           |         |              |       |        |      |      |      |      |   |    |    |    |        |  |
| Shift 3                   | 0       | 0            | 0     | 0      | 0    | 0    | 0    | 0    | 0 | 0  | 0  | 0  | 0      |  |
| DerTetel                  | 0       | 0            | 0     | 540.1  | 0    | 0    | 0    | 0    | 0 | 0  | 0  | 0  | 540.1  |  |
| Daylotal                  | 0       | U            | U     | 340.1  | 0    | 0    | 0    | 0    | 0 | 0  | 0  | 0  | 040.1  |  |

## 2-5-4 Production statement

A: The table shows the data of three shifts and the first shift starts at 8:00.

B: The first line of each shift represents the first hour record of the shift and the last record represents the subtotal of that shift.

- C: Four ways can be followed to print the production statement:
  - C-a. Use print command to print the window data. The print will be defective as a result of some low-resolution displayer.
  - C-b. Use menu function to print daily reports and the print will be displayed in EXCEL format. See the appendix.
  - C-c. Use menu function to print monthly reports and the print will be displayed in EXCEL format. See the appendix.
  - C-d. Use menu function to print custom statements. The format can refer to the appendix.

# 2-5-4-1 EXCEL daily report

| / 5 /            |                   |
|------------------|-------------------|
| Print Setting    |                   |
| O Direct Print   | View Before Print |
|                  |                   |
| Report Date      |                   |
| This Year        | ▼ May ▼ 22 ▼      |
|                  |                   |
| - Report Setting |                   |
| Title            |                   |
| Number           |                   |
|                  |                   |
| Setting          | Peport Exit       |
|                  |                   |
|                  |                   |
|                  |                   |

Click the "setting" to set up the printing way.

# 2-5-4-2 EXCEL monthly report

|    | Print Setting                      |      |
|----|------------------------------------|------|
| 11 | C Direct Print 💽 View Before Print |      |
| 5  | - Report Date                      |      |
|    | This Year 🔽 May 🔽                  |      |
| N  |                                    |      |
|    | - Report Setting                   |      |
| c  | Title                              |      |
| 1  | Numbe                              |      |
|    |                                    |      |
| 2  | Setting Exit                       |      |
|    |                                    |      |
| c. | Loc.                               | Loc. |

Click the "setting" to set up the printing way.

| Self Define Report                                   | Jenne tables |                                                                                                    |
|------------------------------------------------------|--------------|----------------------------------------------------------------------------------------------------|
| Begin<br>2019 • Y 6 • I 2<br>End<br>2019 • Y 6 • I 2 | 24 • p 0 •   | If no Begin Time(hour) choosed, System will Begin<br>from the First Record of the Selected Day !<br>If no End Time(hour) choosed, System will End<br>with the Last Record of the Selected Day ! |
| Day Report                                           | Month Report | Year Report 退出 Exit                                                                                                    |

After selecting the date and time, the daily report, monthly report and annual report can be printed. Attention: Ending time should be more than starting time.

## 2-5-5 Historical graphs of flow rate

| 历史流  | 量曲线                       | 工作站        | 0405 - 1         |                                                                                                   |                                                                                                   |                            |                                                                                                   |                                                                                                   |                                       |                           |                                                                         |
|------|---------------------------|------------|------------------|---------------------------------------------------------------------------------------------------|---------------------------------------------------------------------------------------------------|----------------------------|---------------------------------------------------------------------------------------------------|---------------------------------------------------------------------------------------------------|---------------------------------------|---------------------------|-------------------------------------------------------------------------|
| 1-4  | 5-8                       | 9-12       | 13-16            | 选月曲线文件                                                                                            | 选月内时间段   .                                                                                        | 原始数据   返回                  |                                                                                                   |                                                                                                   |                                       |                           |                                                                         |
|      | 1                         |            | 08-12-25         | 14:22:00                                                                                          | 记录号                                                                                               | 35420                      |                                                                                                   |                                                                                                   |                                       |                           |                                                                         |
|      |                           |            |                  |                                                                                                   |                                                                                                   |                            |                                                                                                   |                                                                                                   |                                       |                           |                                                                         |
| 46.8 |                           |            |                  |                                                                                                   |                                                                                                   |                            |                                                                                                   |                                                                                                   |                                       |                           |                                                                         |
| 39   |                           |            |                  |                                                                                                   |                                                                                                   |                            |                                                                                                   |                                                                                                   |                                       | _ ^ _                     |                                                                         |
|      | m                         | $\sim$     |                  | $^{\Lambda}$ $\wedge$ $\sim$                                                                      | $\sim \sim \sim \sim \sim \sim \sim \sim \sim \sim \sim \sim \sim \sim \sim \sim \sim \sim \sim $ | $\sim N \sim r$            | $\sim$                                                                                            | ᠕᠆᠕᠆                                                                                              | ᢣᢅᡊ᠕ᡅ                                 | $\sqrt{1}/\sqrt{2}$       | $\sim 1 \sim 1 \sim 1 \sim 1 \sim 1 \sim 1 \sim 1 \sim 1 \sim 1 \sim 1$ |
| 31.2 |                           | ت کر       | ~ 0              |                                                                                                   |                                                                                                   | - U U 4                    |                                                                                                   |                                                                                                   |                                       |                           |                                                                         |
|      |                           |            |                  |                                                                                                   | -                                                                                                 |                            | _                                                                                                 |                                                                                                   |                                       |                           |                                                                         |
|      | 14:18:                    | 00         |                  | 14:19:00                                                                                          | )+= D [                                                                                           | 14:20:00                   |                                                                                                   | 14:21:00                                                                                          | ]                                     | 14:22:00                  |                                                                         |
|      | 2                         |            | 08-12-25         | 14:22:00                                                                                          | 出求亏                                                                                               | 35420                      |                                                                                                   |                                                                                                   |                                       |                           |                                                                         |
|      |                           |            |                  |                                                                                                   |                                                                                                   |                            |                                                                                                   |                                                                                                   |                                       |                           |                                                                         |
| 46.8 |                           |            |                  |                                                                                                   |                                                                                                   |                            |                                                                                                   |                                                                                                   |                                       |                           |                                                                         |
| 39   |                           | Λα         | - /7 /           |                                                                                                   |                                                                                                   | MA OF                      | A App of C                                                                                        | $\sim \sim \sim \sim \sim \sim \sim \sim \sim \sim \sim \sim \sim \sim \sim \sim \sim \sim \sim $ |                                       |                           | -MART                                                                   |
| 31.2 | $\sim$                    | $\sqrt{m}$ | $\sim \sim \sim$ | V V ~~/                                                                                           |                                                                                                   | $\sim \sim \sim \sim \sim$ | $\nabla$ $\nabla$ $\nabla$ $\nabla$ $\nabla$                                                      |                                                                                                   |                                       | V V V                     | <u> </u>                                                                |
|      |                           |            |                  |                                                                                                   |                                                                                                   |                            |                                                                                                   |                                                                                                   |                                       |                           |                                                                         |
| j    | 14:18:                    | 00         |                  | 14:19:00                                                                                          |                                                                                                   | 14:20:00                   |                                                                                                   | 14:21:00                                                                                          | [                                     | 14:22:00                  | •                                                                       |
|      | 3                         |            | 08-12-25         | 14:22:00                                                                                          | 记录号                                                                                               | 35420                      |                                                                                                   |                                                                                                   |                                       |                           |                                                                         |
|      |                           |            |                  |                                                                                                   |                                                                                                   |                            |                                                                                                   |                                                                                                   |                                       |                           |                                                                         |
| 46.8 |                           |            |                  |                                                                                                   |                                                                                                   |                            |                                                                                                   |                                                                                                   |                                       |                           |                                                                         |
| 39   | <u> </u>                  |            | <u> </u>         |                                                                                                   |                                                                                                   |                            | 0 ~ 0                                                                                             | <u></u>                                                                                           | <u> </u>                              | $\sim \sim \sim$          |                                                                         |
| 31.2 | $\Delta \Lambda_{\prime}$ | <u></u>    | $\sqrt{-1}$      | $\sim \sim \sim \sim \sim \sim \sim \sim \sim \sim \sim \sim \sim \sim \sim \sim \sim \sim \sim $ | $\sim \sim \sim \sim \sim \sim \sim \sim \sim \sim \sim \sim \sim \sim \sim \sim \sim \sim \sim $ | $M_{1}\sqrt{2}$            | $\sim \sim \sim \sim \sim \sim \sim \sim \sim \sim \sim \sim \sim \sim \sim \sim \sim \sim \sim $ | $\sim \sim \sim \sim \sim \sim \sim \sim \sim \sim \sim \sim \sim \sim \sim \sim \sim \sim \sim $ | $\sqrt{\sqrt{-1}}$                    | $\sim $                   | ~ V~~V                                                                  |
|      |                           |            |                  |                                                                                                   |                                                                                                   |                            |                                                                                                   |                                                                                                   |                                       |                           |                                                                         |
|      | 14.19                     | 00         |                  | 14-10-00                                                                                          |                                                                                                   | 14-20-00                   |                                                                                                   | 14:21:00                                                                                          |                                       | 14.22.00                  |                                                                         |
|      | 14.10.                    | ~~~        |                  | 14.10.00                                                                                          | ) <del></del>                                                                                     | 25400                      |                                                                                                   | ,                                                                                                 | ,                                     | 11100100                  |                                                                         |
|      | 4                         |            | 08-12-25         | ) 14:22:00                                                                                        | 记求专                                                                                               | 39420                      |                                                                                                   |                                                                                                   |                                       |                           |                                                                         |
|      |                           |            |                  |                                                                                                   |                                                                                                   |                            |                                                                                                   |                                                                                                   |                                       |                           |                                                                         |
| 46.8 |                           |            |                  |                                                                                                   |                                                                                                   |                            |                                                                                                   |                                                                                                   |                                       |                           |                                                                         |
| 39   | $\sim$                    |            | <u> </u>         | $\sim M$                                                                                          | $\Lambda \sim \sim$                                                                               | Δ Δ Δ                      | MMM                                                                                               | h = - h                                                                                           | $r \sim \Lambda r \sim$               | $\Lambda \Lambda \Lambda$ | ᠕ᡣ᠊᠊ᢦ᠊ᠧ᠇᠊ᢦ                                                              |
| 31.2 | N-V                       |            | -                |                                                                                                   | ~~~ <u>~</u> ~~~                                                                                  |                            |                                                                                                   |                                                                                                   |                                       |                           | <u> </u>                                                                |
|      |                           |            |                  |                                                                                                   |                                                                                                   |                            |                                                                                                   |                                                                                                   |                                       |                           |                                                                         |
| j    | 14:18:                    | 00         |                  | 14:19:00                                                                                          |                                                                                                   | 14:20:00                   |                                                                                                   | 14:21:00                                                                                          | l l l l l l l l l l l l l l l l l l l | 14:22:00                  | 4                                                                       |

A: The default screen shows the flow rate graphs of No. 1-4 loops. You can select No.5-8, 9-12 and

- 13-16 loops from the menu.
- B: Pull the graphs back and forth or click the arrow to check.

C: Click "**(Choose Section)**" and click the dropdown menu to specify the time of the graphs.

| Time Section Loop 1                                                   |  |
|-----------------------------------------------------------------------|--|
| FileName: C:\3N_2011\0405-1\HistoreFlowDraw1-19-06Choose Time Section |  |
| 日 Day 小时 Hour 分 Minute                                                |  |
| 24 ▼ 12 ▼ 48 ▼ 确定 Ok 退出 Exit                                          |  |
|                                                                       |  |
|                                                                       |  |

D: Check the graphs in other months and click "**《Choose History File》**" to select the specified document.

| ,<br>历史流量曲线-工作站 0405-1                           |                                                                            |
|--------------------------------------------------|----------------------------------------------------------------------------|
| 1-4 5-8 9-12 13-16   选月曲线文件   选月内时间段   原始数据   返回 |                                                                            |
| 1 11-12-16 11:24:00 记录号 22286                    |                                                                            |
|                                                  | 历史流量曲线存档文件-工作站 0405-1                                                      |
|                                                  |                                                                            |
|                                                  |                                                                            |
|                                                  | HistoreFlowDraw1-10-06<br>HistoreFlowDraw1-10-07                           |
| 11:24:00 11:25:00 11:26:00                       | HistoreFlowDraw1-10-11<br>HistoreFlowDraw1-10-12                           |
| 2 16 11:24:00 记录号 22286                          | HistoreFlowDraw1-11-01<br>HistoreFlowDraw1-11-02<br>HistoreFlowDraw1-11-02 |
|                                                  | historeFlowDrawl-11-05<br>HistoreFlowDrawl-11-04<br>HistoreFlowDrawl-11-05 |
|                                                  | KistoreFlowDraw1-11-06<br>KistoreFlowDraw1-11-08                           |
|                                                  | HistoreFlowDraw1-11-09<br>HistoreFlowDraw1-11-10                           |
|                                                  | n storeriowDrawi-11-11<br>HistoreFlowDrawi-11-12<br>HistoreFlowDrawi-12-01 |
|                                                  | HistoreFlowDraw1-12-02                                                     |
| 11:24:00 11:25:00 11:26:00                       | 11:28:00                                                                   |
| 3   15   11:24:00 EX-5) 22200                    |                                                                            |
|                                                  |                                                                            |
|                                                  |                                                                            |
|                                                  |                                                                            |
|                                                  |                                                                            |

E: Click "《原始数据》" to see the data of flow rate in the specified time period.

| 历史流量原始教                               | ★据−工作站 | 040    | ā — 1  |                |       |       |        |     |        |       |        |                |       |        |                |      |
|---------------------------------------|--------|--------|--------|----------------|-------|-------|--------|-----|--------|-------|--------|----------------|-------|--------|----------------|------|
| 定位月份文件                                | 选月内时间  | 段   返回 |        |                |       |       |        |     |        |       |        |                |       |        |                |      |
| 08-12-25                              | 1      | 2      | 3      | 4              | 5     | 6     | 7      | 8   | 9      | 10    | 11     | 12             | 13    | 14     | 15             | 16 🔺 |
| 合定                                    | 39     | 39     | 39     | 39             | 39    | 39    | 39     | 0   | 39     | 39    | 39     | 39             | 39    | 39     | 39             | 0    |
| 14:45: 0                              | 48.13  | 45.89  | 50.47  | 50.26          | 49 72 | 47.99 | 40.27  | 0   | 46.09  | 45.98 | 49.95  | 43.09          | 42.08 | 45.24  | 97.27          | 0    |
| 14:45: 2                              | 47.38  | 46.06  | 50.47  | 50.26          | 48.72 | 49.22 | 51.97  | - 0 | 46.95  | 46.13 | 48.95  | 43.79          | 46.23 | 47.43  | 50.15          | 0    |
| 14:45: 3                              | 46.29  | 47.1   | 44.29  | 48.2           | 46.91 | 48.82 | 50.88  | 0   | 45.03  | 44.94 | 43.51  | 47.31          | 44.24 | 47.86  | 45.64          | 0    |
| 14:45: 4                              | 46.29  | 47.1   | 44.29  | 48.2           | 46.91 | 48.82 | 50.88  | 0   | 45.03  | 44.94 | 43.51  | 47.31          | 44.24 | 47.86  | 45.64          | 0    |
| 14:45: 5                              | 46.8   | 43.93  | 48.85  | 49.49          | 48.15 | 49.84 | 43.64  |     | 44.05  | 51.59 | 42.68  | 42.64          | 49.95 | 45.82  | 46.66          | 0    |
| 14:45: 7                              | 43.18  | 43.77  | 42.51  | 49.18          | 47.36 | 47.64 | 44.2   | 0   | 49.49  | 49.55 | 46.02  | 51.06          | 49.49 | 42.92  | 48.38          | 0    |
| 14:45: 8                              | 43.18  | 43.77  | 42.51  | 49.18          | 47.36 | 47.64 | 44.2   | 0   | 49.49  | 49.55 | 46.02  | 51.06          | 49.49 | 42.92  | 48.38          | 0    |
| 14:45: 9                              | 42.2   | 46.35  | 46.06  | 44.79          | 51.89 | 50.07 | 49     | 0   | 49.38  | 44.81 | 45.61  | 46.37          | 51.49 | 43.26  | 48.5           | 0    |
| 14:45: 10                             | 42.2   | 46.35  | 46.06  | 44.79          | 51.89 | 50.07 | 49     | 0   | 49.38  | 44.81 | 45.61  | 46.37          | 51.49 | 43.26  | 48.5           | 0    |
| 14:45:11                              | 43.09  | 43.9   | 42.83  | 46.38          | 51.64 | 47.47 | 46.99  | 0   | 44.23  | 45.84 | 46.01  | 44.87          | 47.08 | 43.44  | 47.22          | 0    |
| 14:45: 13                             | 47.64  | 51.15  | 48.63  | 46.47          | 48.99 | 42.7  | 49.62  | Ō   | 47.03  | 43.61 | 44.3   | 45.32          | 49.9  | 42.56  | 47.24          | 0    |
| 14:45: 14                             | 47.64  | 51.15  | 48.63  | 46.47          | 48.99 | 42.7  | 49.62  | 0   | 47.03  | 43.61 | 44.3   | 45.32          | 49.9  | 42.56  | 47.24          | 0    |
| 14:45: 15                             | 50.08  | 45.32  | 51.8   | 50.11          | 48.82 | 51.12 | 50.83  | 0   | 43.3   | 51.61 | 50.04  | 49.03          | 46.09 | 42.23  | 43.75          | 0    |
| 14:45: 16                             | 50.08  | 45.32  | 51.8   | 50.11          | 48.82 | 51.12 | 50.83  |     | 43.3   | 51.61 | 50.04  | 49.03          | 46.09 | 42.23  | 43.75          | 0    |
| 14:45:11                              | 47.18  | 46.14  | 43.14  | 44.84          | 48.51 | 50.57 | 47.06  | 0   | 51.05  | 45.81 | 45.32  | 49.79          | 44.26 | 46.55  | 44.44          | 0    |
| 14:45: 19                             | 48.19  | 45.83  | 45.99  | 50.7           | 47.95 | 51.41 | 47.26  | 0   | 50.77  | 44.68 | 44.69  | 43.88          | 45.56 | 42.12  | 49.51          | 0    |
| 14:45: 20                             | 48.19  | 45.83  | 45.99  | 50.7           | 47.95 | 51.41 | 47.26  | 0   | 50.77  | 44.68 | 44.69  | 43.88          | 45.56 | 42.12  | 49.51          | 0    |
| 14:45: 21                             | 44.89  | 49.13  | 46.15  | 50.22          | 49.52 | 46.48 | 42.88  | 0   | 45.49  | 49.21 | 45.22  | 50.09          | 43.62 | 48.03  | 51.66          | 0    |
| 14:45: 22                             | 44.89  | 49.13  | 46.15  | 50.22<br>49.44 | 49.52 | 46.48 | 42.88  |     | 45.49  | 49.21 | 45.22  | 49 71          | 43.62 | 48.03  | 51.66<br>46.08 | 0    |
| 14:45: 24                             | 51.51  | 43.25  | 51.95  | 48.44          | 48.1  | 51.14 | 47.86  | - 0 | 50.71  | 42.86 | 46.5   | 49.71          | 44.57 | 45.9   | 46.08          | 0    |
| 14:45: 25                             | 44.82  | 47.93  | 44.22  | 42.91          | 51.07 | 43.23 | 48.64  | 0   | 44.44  | 51.62 | 50.58  | 46.53          | 47.04 | 49.82  | 50.47          | 0    |
| 14:45: 26                             | 44.82  | 47.93  | 44.22  | 42.91          | 51.07 | 43.23 | 48.64  | 0   | 44.44  | 51.62 | 50.58  | 46.53          | 47.04 | 49.82  | 50.47          | 0    |
| 14:45: 27                             | 44.09  | 45.39  | 46.26  | 43.66          | 48.33 | 43.12 | 44.18  | 0   | 47.17  | 43.96 | 52.04  | 46.84          | 42.17 | 46.39  | 45.02          | 0    |
| 14:45: 29                             | 51.05  | 50.35  | 43.91  | 43.00          | 40.33 | 43.66 | 45 91  | 0   | 51.94  | 50.86 | 47.96  | 49.43          | 43.59 | 46.33  | 42.42          |      |
| 14:45: 30                             | 51.05  | 50.36  | 43.91  | 43.23          | 42.24 | 43.66 | 45.91  | Ŏ   | 51.94  | 50.86 | 47.96  | 49.43          | 43.59 | 44.72  | 42.42          | 0    |
| 14:45: 31                             | 49.98  | 50.06  | 45.48  | 46.66          | 47.7  | 50.18 | 47.79  | 0   | 44.23  | 45.8  | 47.89  | 45.59          | 47.43 | 46.4   | 47.88          | 0    |
| 14:45: 32                             | 49.98  | 50.06  | 45.48  | 46.66          | 47.7  | 50.18 | 47.79  | 0   | 44.23  | 45.8  | 47.89  | 45.59          | 47.43 | 46.4   | 47.88          | 0    |
| 14:45: 33                             | 47.64  | 44.22  | 51.79  | 51.49          | 52.09 | 50.55 | 46.25  |     | 52.05  | 44.74 | 43.9   | 49.11          | 42.33 | 45.55  | 49.09          |      |
| 14:45: 35                             | 43.27  | 45.08  | 46.16  | 47.76          | 45.28 | 45.13 | 50.25  | 0   | 45, 93 | 46.18 | 50, 58 | 46.27          | 49.42 | 48, 76 | 46.23          | 0    |
| 14:45: 36                             | 43.27  | 45.08  | 46.16  | 47.76          | 45.28 | 45.13 | 50.25  | 0   | 45.93  | 46.18 | 50.58  | 46.27          | 49.42 | 48.76  | 46.23          | 0    |
| 14:45: 37                             | 48.64  | 47.34  | 44.41  | 48.01          | 49.67 | 46.74 | 51.22  | 0   | 48.86  | 51.08 | 44.99  | 45.86          | 42.32 | 45.13  | 52.02          | 0    |
| 14:45: 38                             | 48.64  | 47.34  | 44.41  | 48.01          | 49.67 | 46.74 | 51.22  | 0   | 48.86  | 51.08 | 44.99  | 45.86          | 42.32 | 45.13  | 52.02          | 0    |
| 14:45:39                              | 48     | 48.25  | 44.87  | 47.27          | 50.13 | 50.76 | 43.12  | 0   | 46.34  | 42.92 | 46.7   | 49.18          | 47.18 | 46.26  | 51.64          | 0    |
| 14:45: 41                             | 48.11  | 47.52  | 48.35  | 43.09          | 44.04 | 45.04 | 42.39  | 0   | 46.4   | 47.68 | 47.78  | 50.01          | 42.63 | 46.26  | 42.79          | 0    |
| 14:45:42                              | 48.11  | 47.52  | 48.35  | 43.09          | 44.04 | 45.04 | 42.39  | 0   | 46.4   | 47.68 | 47.78  | 50.01          | 42.63 | 46.26  | 42.79          | 0    |
| 14:45: 43                             | 48.24  | 47.39  | 48.17  | 45.51          | 51.3  | 49.91 | 47.97  | 0   | 49.54  | 43.84 | 42.81  | 44.64          | 49.8  | 51.72  | 45.66          | 0    |
| 14:45:44                              | 48.24  | 47.39  | 48.17  | 45.51          | 51.3  | 49.91 | 47.97  | 0   | 49.54  | 43.84 | 42.81  | 44.64          | 49.8  | 51.72  | 45.66          | 0    |
| 14:45:46                              | 50.13  | 42.57  | 50.16  | 47.05          | 44.28 | 48.24 | 51.31  | 0   | 48.75  | 42.37 | 48.84  | 51.87          | 42.31 | 51.76  | 42.96          |      |
| 14:45: 47                             | 48.05  | 50.31  | 42.63  | 42.78          | 47.87 | 45.38 | 46.35  | 0   | 49.57  | 46.74 | 45.45  | 42.97          | 46.32 | 47.96  | 49.86          | 0    |
| 14:45: 48                             | 48.05  | 50.31  | 42.63  | 42.78          | 47.87 | 45.38 | 46.35  | 0   | 49.57  | 46.74 | 45.45  | 42.97          | 46.32 | 47.96  | 49.86          | 0    |
| 14:45: 49                             | 48.76  | 50.32  | 46.41  | 50.21          | 49.45 | 49.17 | 49.55  | 0   | 49.98  | 42.94 | 44.72  | 51.74          | 50.44 | 44.43  | 44.08          | 0    |
| 14:45: 50                             | 48.76  | 44 93  | 46.41  | 49.29          | 49.45 | 49.17 | 49.55  | 0   | 49.98  | 42.94 | 51 21  | 51.74<br>44.49 | 45 81 | 44.43  | 44.08          |      |
| 14:45: 52                             | 51.5   | 44.83  | 44. 81 | 49.39          | 48.9  | 49.98 | 49.84  | 0   | 50.5   | 49.44 | 51.21  | 44.48          | 45.81 | 47.78  | 45.81          | 0    |
| 14:45: 53                             | 51.5   | 44.83  | 44.81  | 49.39          | 48.9  | 49.98 | 49.84  | 0   | 50.5   | 49.44 | 51.21  | 44.48          | 45.81 | 47.78  | 45.81          | 0    |
| 14:45: 54                             | 48.05  | 48.56  | 43.65  | 42.87          | 48.6  | 50.65 | 48.67  | 0   | 44.14  | 47.22 | 52     | 49.96          | 46.07 | 47.11  | 47.74          | 0    |
| 14:45: 55                             | 48.05  | 48.56  | 43.65  | 42.87          | 48.6  | 50.65 | 48.67  | 0   | 44.14  | 47.22 | 52     | 49.96          | 45.07 | 47.11  | 47.74          | 0    |
| 14:45: 56                             | 42.66  | 48.75  | 51.27  | 45.68          | 43.45 | 46.53 | 49.99  | 0   | 46.39  | 49.75 | 46.64  | 49.47          | 47.34 | 44.01  | 45.06          | 0    |
| 14:45: 58                             | 52.07  | 45.12  | 48.47  | 45.35          | 50.81 | 45.47 | 50, 24 | 0   | 45.29  | 43.01 | 47.22  | 45. 81         | 48.26 | 42.59  | 45.47          |      |
| · · · · · · · · · · · · · · · · · · · |        |        |        |                |       |       |        |     |        |       |        |                |       |        |                |      |

F: The original data is the same as the graphs only in different forms.

## 2-5-6 Live graphs (flow rate)

It refers to the changes of the flow rate in the current hour. The graph that is beyond one hour can be checked in the historical graphs.

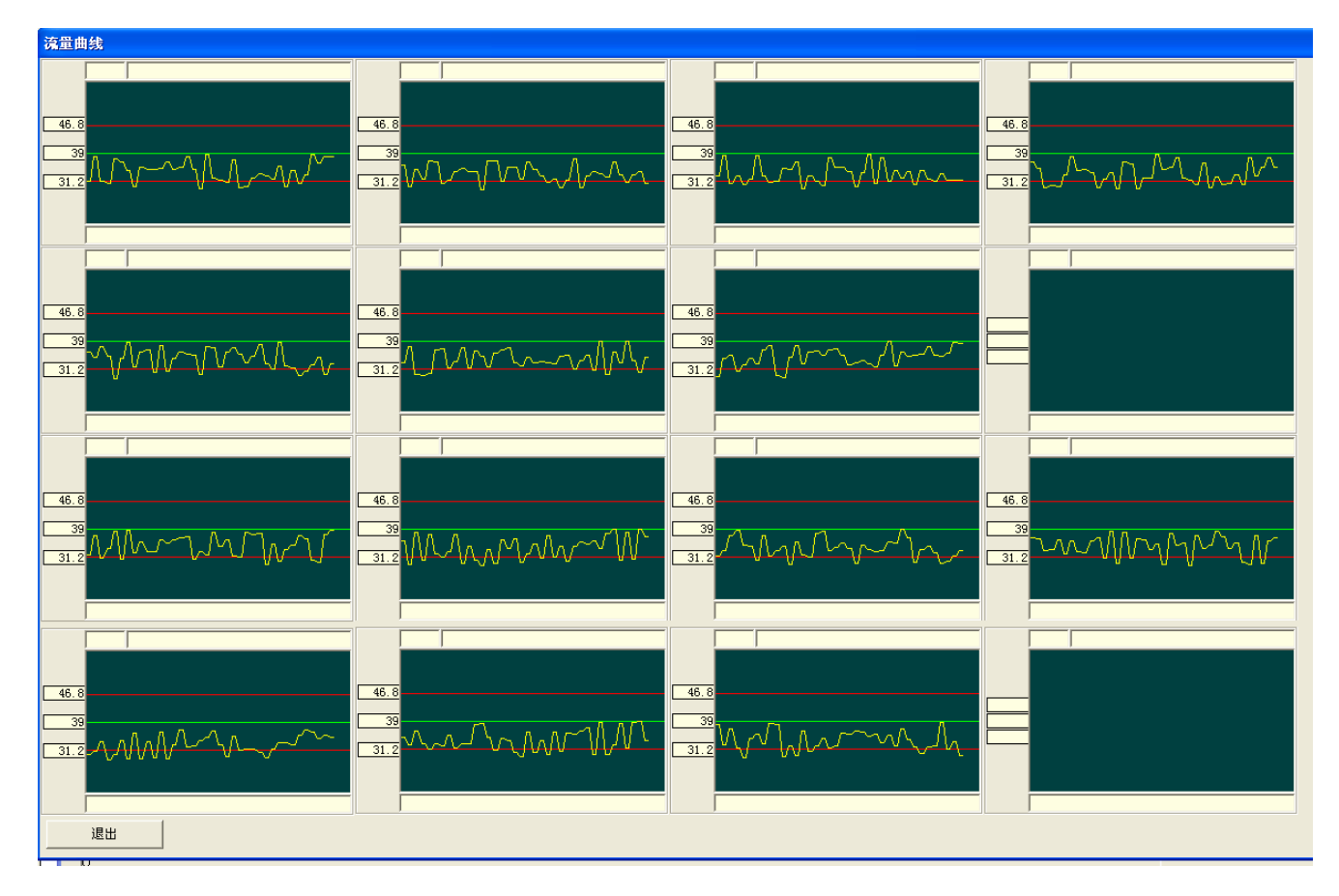

| 二胆                   | 11. "8     |     |       |     |                   |       |        |           |       |     |            |         |     |      | 11.76   |
|----------------------|------------|-----|-------|-----|-------------------|-------|--------|-----------|-------|-----|------------|---------|-----|------|---------|
| 18:00                | 0.92       |     |       |     |                   |       |        |           |       |     |            |         |     |      | 3, 92   |
| 19:00                |            |     |       |     |                   |       |        |           |       |     |            |         |     |      |         |
| 20:00                |            |     |       |     |                   |       |        |           |       |     |            |         |     |      |         |
| 21:00                |            |     |       |     |                   |       |        |           |       |     |            |         |     |      |         |
| 22:00                |            |     |       |     |                   |       |        |           |       |     |            |         |     |      |         |
| 22:00                | 2,92       |     |       |     |                   |       |        |           |       |     |            |         |     | _    | 3.92    |
| 0.00                 |            |     |       | · · |                   | · ·   |        |           |       |     |            | · ·     |     |      | 10. 000 |
| 1.00                 |            |     |       |     |                   |       |        |           |       |     |            |         |     |      |         |
| =1.00                | 7 2/       |     |       | -   |                   |       |        |           |       |     |            |         |     |      | 7 9/    |
| <u> </u><br>F 产      | 1.54       | •   |       | - · | •                 | - · · | · ·    | •         | • •   | · · |            | · ·     | - · |      | .04     |
| <u>مر</u> بع<br>مربع | 70.50      |     |       | -   |                   |       |        |           |       |     |            |         |     |      | 70.56   |
| 在应                   | 70.58      | · · |       | · · |                   | + ·   | · ·    | •         | · ·   | · · |            |         |     | · ·  | 70.56   |
| 生产报表                 | 10.00      | ·   |       |     | · · ·             |       |        |           |       |     |            |         |     |      | 10.00   |
|                      |            |     |       |     |                   |       |        |           |       |     |            |         | 141 |      |         |
|                      |            |     |       | 1   | 1 <del>4</del> 17 | נדעע  | пп     | 直舟 业)     | ± int |     |            |         |     | 1-00 | 1       |
|                      |            |     |       | 1.  | NC L              | UVLI  | . пп-  | 41 XXX 14 | T- PI |     |            |         |     | FIED | 20      |
| 07-05-27             | 1          |     |       |     |                   |       | 1      |           |       |     |            | 454545  |     |      |         |
| 時間                   | 百八百        | t   | 土 混合材 |     |                   | 石青    |        | 钛 粉       |       |     | 20         | 累计量 (t) |     |      |         |
| 1                    |            |     |       |     | 0                 | 6     | 0      | 5         |       |     | <i>3</i> . | 0       | ē.  |      |         |
| 2                    | -          |     |       |     | 8                 | 15    |        |           |       |     | -          | - 23    | 14  |      |         |
| 5                    |            |     |       |     |                   |       |        |           |       |     |            |         |     |      |         |
| 4                    |            |     |       |     |                   |       |        |           |       |     |            |         |     |      |         |
| F                    |            |     |       |     |                   |       |        |           |       |     |            |         |     |      |         |
| 6                    |            |     |       |     |                   |       |        |           |       |     |            |         |     |      |         |
| 7                    |            |     |       |     |                   |       |        |           |       |     |            |         |     |      |         |
| ۶                    |            |     |       |     |                   |       |        |           |       |     |            |         |     |      |         |
| ç                    |            | 3   |       |     |                   |       |        | Ç         |       |     | 8          |         |     |      |         |
| 10                   |            |     |       |     |                   |       |        |           |       |     |            |         |     |      |         |
| 11                   |            |     |       |     |                   |       |        |           |       |     |            |         |     |      |         |
| 12                   |            |     |       |     |                   |       |        |           |       |     |            |         |     |      |         |
| 10                   |            | _   |       |     |                   | _     |        |           |       |     | -          |         |     |      |         |
| 14                   | 1          |     |       |     |                   | 1     |        |           | -     |     | 2          | 1.      |     |      |         |
| 15                   |            | 1   |       |     | 1                 |       | _      |           |       |     |            |         |     |      |         |
| 16                   | <u> </u>   | 3   |       |     | 2                 | 2     |        | -         |       |     | 3          |         | 9   |      |         |
| 17                   | 4          | -   |       |     | 0                 | 2     | 3      | 8         |       |     | 33         | - 2     | 9   |      |         |
| 18                   | 28         | -   |       |     | 4                 | 2     | -      | -         |       |     | 4          | 12      | 6   |      |         |
| 18                   | *          |     |       |     | -                 | -     |        |           |       |     | 8          |         | 55  |      |         |
| 2.0                  | +          | -   |       |     | ÷                 | -     | -      |           | -     |     | 2          |         |     |      |         |
| 2.1                  | -          | -   |       |     | -                 | 9     | -      | -         |       |     | 3          | 12      | Ċ,  |      |         |
| 22                   | E0 2       | -   |       |     | 0                 | 5     | s      |           | -     |     | 0          | ES      |     |      |         |
| 20                   | 00,0       |     |       | 2   | 2                 |       |        |           |       |     | 0          |         | •   |      |         |
| 2.1                  | 36         |     |       |     |                   | -     | -      | Y.        |       |     | 9          | - 22    |     |      |         |
| 2.6                  |            |     |       |     |                   | -     |        |           |       |     |            |         | -   |      |         |
| 2.0                  | -          |     |       |     |                   | 2     |        | -         |       |     | -          | - 63    | 6   |      | -       |
| 21                   | 11 /6      | 10  |       | 53  | 2<br>93           | 1.1   |        | 17<br>    | - 14C |     | 2          | . 1     | 16  |      |         |
| 2.0                  | 11.10      | 4   |       |     | -                 |       |        | -         | - · · |     | 8          |         |     |      |         |
| 311                  | -          | -   |       |     |                   | -     | -      | 7         | i i   |     | 3          | 17      | e,  |      | -       |
| 31                   | -          | -   |       |     | 2                 | 5     | 0      | 8         | -     |     | 3          | 0       | ē   |      | -       |
| 日小江                  | 11.56      | 8   |       |     | 5 m               | 8     |        |           |       |     | 9          |         | 2.6 |      |         |
| 14 CT 1              | 1 1 4 . 50 |     |       |     | S. 33             | 10 S. | 3 3300 |           |       |     | N 32       |         |     |      |         |

#### Appendix 2: Custom table:

|          |      |      |      |      |      |      |      |      |      |      |      |      |      | 页 1         | ٩    | 位: 其 | i     |    |
|----------|------|------|------|------|------|------|------|------|------|------|------|------|------|-------------|------|------|-------|----|
| Y-M-D    | 1    | 2    | 3    | 4    | 5    | 6    | 7    | 8    | 9    | 10   | 11   | 12   | 13   | 14          | 15   | 16   | 总量1   | 总量 |
|          | 铁粉   | 000  | 黏土   | bbb  | 石膏   | CCC  | 熱料   | ddd  | 粉煤灰  | 999  | 氟石   | fff  | 添加剂  | <u>g</u> gg | 添加剂  | 999  |       |    |
| 08-05-01 | 5    | 5    | 5    | 5    | 5    | 5    | 5    | 5    | 5    | 5    | 5    | 5    | 5    | 5           | 5    | 5    | 80    |    |
| 08-05-02 | 5    | 5    | 5    | 5    | 5    | 5    | 5    | 5    | 5    | 5    | 5    | 5    | 5    | 5           | 5    | 5    | 80    |    |
| 08-05-03 | 5    | 5    | 5    | 5    | 5    | 5    | 5    | 5    | 5    | 5    | 5    | 5    | 5    | 5           | 5    | 5    | 80    |    |
| 08-05-04 | 5    | 5    | 5    | 5    | 5    | 5    | 5    | 5    | 5    | 5    | 5    | 5    | 5    | 5           | 5    | 5    | 80    |    |
| 08-05-05 | 5    | 5    | 5    | 5    | 5    | 5    | 5    | 5    | 5    | 5    | 5    | 5    | 5    | 5           | 5    | 5    | 80    |    |
| 08-05-06 | 5    | 5    | 5    | 5    | 5    | 5    | 5    | 5    | 5    | 5    | 5    | 5    | 5    | 5           | 5    | 5    | 80    | _  |
| 08-05-08 | 5    | 5    | 5    | 5    | 5    | 5    | 5    | 5    | 5    | 5    | 5    | 5    | 5    | 5           | 5    | 5    | 80    |    |
| 08-05-09 | 5    | 5    | 5    | 5    | 5    | 5    | 5    | 5    | 5    | 5    | 5    | 5    | 5    | 5           | 5    | 5    | 80    |    |
| 08-05-10 | 5    | 5    | 5    | 5    | 5    | 5    | 5    | 5    | 5    | 5    | 5    | 5    | 5    | 5           | 5    | 5    | 80    |    |
| 08-05-11 | 5    | 5    | 5    | 5    | 5    | 5    | 5    | 5    | 5    | 5    | 5    | 5    | 5    | 5           | 5    | 5    | 80    |    |
| 08-05-12 | 5    | 5    | 5    | 5    | 5    | 5    | 5    | 5    | 5    | 5    | 5    | 5    | 5    | 5           | 5    | 5    | 80    |    |
| 08-06-22 | 2    | 2    | 2    | 2    | 2    | 2    | 2    | 2    | 2    | 2    | 2    | . 2  | 2    | 2           | 2    | 2    | 32    |    |
| 08-06-25 | 2    | 2    | 2    | 2    | 2    | 2    | 2    | 2    | 2    | 2    | 2    | 2    | 2    | 2           | 2    | 2    | 32    |    |
| 08-06-28 | 2    | 2    | 2    | 2    | 2    | 2    | 2    | 2    | 2    | 2    | 2    | 2    | 2    | 2           | 2    | 2    | 32    |    |
| 08-08-12 | 1    | 1    | 1    | 1    | 1    | 1    | 1    | 1    | 1    | 1    | 1    | 1    | 1    | 1           | 1    | 1    | 16    |    |
| 08-08-13 | 13   | 13   | 13   | 13   | 13   | 13   | 13   | 13   | 13   | 13   | 13   | 13   | 13   | 13          | 13   | 13   | 208   |    |
| 08-08-14 | 14   | 14   | 14   | 14   | 14   | 14   | 14   | 14   | 14   | 14   | 14   | 14   | 14   | 14          | 14   | 14   | 224   |    |
| 08-08-15 | 15   | 15   | 15   | 15   | 15   | 15   | 15   | 15   | 15   | 15   | 15   | 15   | 15   | 15          | 15   | 15   | 240   |    |
| 08-08-16 | 16   | 16   | 16   | 16   | 16   | 16   | 16   | 16   | 16   | 16   | 16   | 16   | 16   | 16          | 16   | 16   | 256   |    |
| 08-08-18 | 1.31 | 1.45 | 1.53 | 1.63 | 1.71 | 1.62 | 1.77 | 1.94 | 2.03 | 1,13 | 1.2  | 1.21 | 1.26 | 1.26        | 1.26 | 1.28 | 23.59 |    |
| 08-08-19 | . 07 | . 08 | . 07 | . 06 | . 05 | 0    | . 02 | . 03 | . 04 | . 02 | . 02 | . 04 | . 04 | . 03        | . 04 | . 04 | . 65  |    |
| 08-08-20 | . 33 | . 34 | . 32 | . 29 | . 23 | . 02 | . 14 | . 18 | . 16 | . 18 | .1   | . 19 | . 17 | . 17        | . 15 | . 14 | 3.11  |    |

SUNEN 三恩电子 2019-06-24 (Revision)